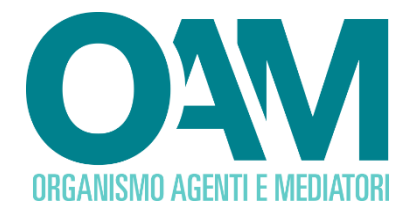

## RICHIESTA DI CANCELLAZIONE DAGLI ELENCHI E REGISTRI OAM

## Guida Utente

### SOMMARIO

| 1 | CANCELLAZIONE                               | .2 |
|---|---------------------------------------------|----|
| 2 | FIRMA E INVIO DELL'ISTANZA DI CANCELLAZIONE | 3  |

OAM • Organismo per la gestione degli elenchi degli Agenti in attività finanziaria e dei Mediatori creditizi

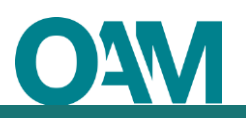

### **1 CANCELLAZIONE**

Per richiedere la cancellazione dagli Elenchi e Registri tenuti dall'OAM è necessario utilizzare l'apposito servizio disponibile all'interno della propria Area privata (figura 1).

| Servizi                   |               |  |  |  |  |  |
|---------------------------|---------------|--|--|--|--|--|
|                           |               |  |  |  |  |  |
| - Constitution to protoco | Cancellazione |  |  |  |  |  |

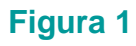

Cliccando sul bottone "Cancellazione" (figura 1) il sistema propone il modulo precompilato per la parte riguardante l'anagrafica.

Selezionare dall'elenco proposto la motivazione per cui viene richiesta la cancellazione dall'elenco o registro di appartenenza. Qualora la motivazione della richiesta di cancellazione non dovesse ricadere in nessuna delle casistiche riportate sul modulo, utilizzare l'area "Se si ricade al di fuori di una delle ipotesi sopra elencate, si prega di SPECIFICARE le motivazioni" e inserire manualmente la motivazione.

| Sr | e si ricade al di fuori di una delle ipotesi sopra elencate, si prega di SPECIFICARE le motivazioni |
|----|----------------------------------------------------------------------------------------------------|
| 0  | ) fare clic qui per immettere testo                                                                 |
|    |                                                                                                    |
|    | h                                                                                                   |

Figura 2

# 2 FIRMA E INVIO DELL'ISTANZA DI CANCELLAZIONE

Terminata la compilazione del modulo, l'utente deve confermare di aver preso visione dell'informativa sul trattamento dei dati personali e cliccare su "Continua" (figura 3).

| Confermo di aver preso visione dell'informativa sul trattamento dei dati personali <a href="https://www.organismo-am.il/documenti/OAM-Informativa_di_base.pdf">https://www.organismo-am.il/documenti/OAM-Informativa_di_base.pdf</a> |  |
|----------------------------------------------------------------------------------------------------|--|
| Continua                                                                                                    |  |

#### Figura 3

Verificati i dati inseriti, l'utente deve quindi:

scaricare e salvare il modulo sul proprio computer, cliccando su "Scarica PDF" (figura 4);

➤ sottoscrivere con la propria firma digitale se persona fisica, o dal legale rappresentante della società, in caso il richiedente sia persona giuridica, il modulo scaricato e salvato sul computer (per ulteriori informazioni, consultare la Guida "Firma digitale e invio dell'istanza", disponibile sul Portale dell'Organismo);

> utilizzare la funzione "Allegati" per inviare i documenti richiesti (figura 5).

| Figura 4 |                                                         |               |  |  |  |  |
|----------|---------------------------------------------------------|---------------|--|--|--|--|
| ALLEGATI | ulo cancellazione firmato digitalmente<br>(obbigatorio) | Cerca File    |  |  |  |  |
|          |                                                         | Invia Islanza |  |  |  |  |

### Figura 5

### ATTENZIONE

Per effettuare il corretto invio del procedimento di cancellazione, <u>il modulo deve essere</u> <u>scaricato,</u> firmato e inoltrato tramite l'apposita funzione "Invio istanza" nell'arco della stessa giornata (per ulteriori informazioni, vedi "Firma digitale e invio dell'istanza").